## Printing Setup Instructions: Windows 10

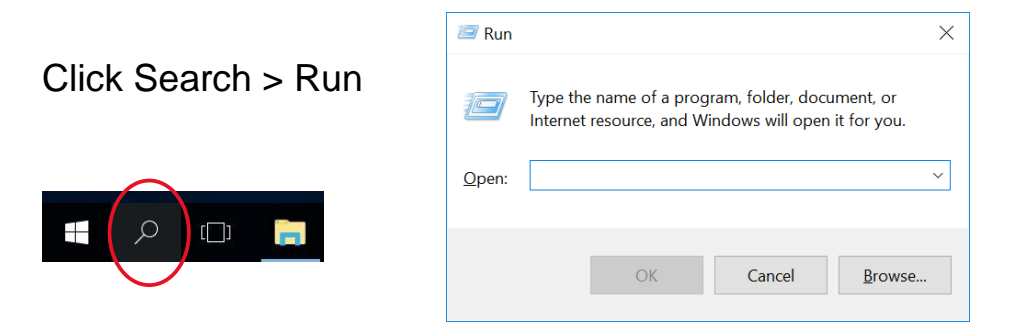

Type in the following address: \\stbsc03.stb.sun.ac.za\STB\_PRINT\_Q01

## and click OK

| 🖅 Run         |                                                                                                    | $\times$ |
|---------------|----------------------------------------------------------------------------------------------------|----------|
|               | Type the name of a program, folder, document, or Internet resource, and Windows will open it for you. |          |
| <u>O</u> pen: | \\stbsc03.stb.sun.ac.za\STB_PRINT_Q01                                                                 | $\sim$   |
|               |                                                                                                    |          |
|               | OK Cancel <u>B</u> rowse                                                                              |          |

If prompted for username and password enter **stb\studentnumber** (e.g **stb\12345678**) as Username and your SU campus Password

| ndows Securi  | Ŋ                   |                   |               | X       |
|---------------|---------------------|-------------------|---------------|---------|
| Enter Net     | work Password       | to reparint other |               |         |
| Enter your pa | ssword to connect t | to: rgaprint.std  | o.sun.ac.za   |         |
|               | stb\yoursunum       | ber               |               |         |
|               | Password            |                   |               |         |
|               | Domain: stb         | ny credentials    |               |         |
| 🔀 Lo          | gon failure: unknow | n user name o     | r bad passwor | d.      |
|               |                     | 0                 | OK            | Cancel  |
|               |                     |                   | UK            | Curicer |
|               |                     |                   |               |         |

If you cannot connect to SecurePrint server, disable your Administrator's password on

your laptop. Thereafter, enter stb\studentnumber and your SU campus password again for successful connection to SecurePrint server.

DO NOT tick `Remember my credentials' because you will not be able to connect to the SecurePrint server when your SU campus password changes

| Vindows Printer Installation                             | X          |
|----------------------------------------------------------|------------|
| Connecting to SecurePrint-RGA-PCL rgaprint.stb.sun.ac.za | .5-PR01 on |
| Finishing the installation                               |            |
|                                                          | Cancel     |

A progress indicator will show the progress as the system connects and installs the printer. The system should install its own driver

You should now be able to print to the pull print queue. It should appear on your list of printers:

| ${ \bige { \bige \bige \bige \big$ |                                    |
|----------------------------------------------------------------------------------------------------|------------------------------------|
| Info                                                                                                    | Print                              |
| New                                                                                                    | Copies: 1 🗘                        |
| Open                                                                                                    |                                    |
| Save                                                                                                    | Print                              |
| Save As                                                                                                    | Printer                            |
|                                                                                                    | STB_PRINT_Q01 on stbsc05.s  Ready  |
| Share                                                                                                    | Printer Properties                 |
| Export                                                                                                    | Settings                           |
| Close                                                                                                    | Print All Pages<br>The whole thing |

To see/manage your print jobs you can go to the following URL: <u>http://rgaprint.stb.sun.ac.za/safecom/</u>

Log on with your student number and password. Click on Documents to see a list of your pending print jobs:

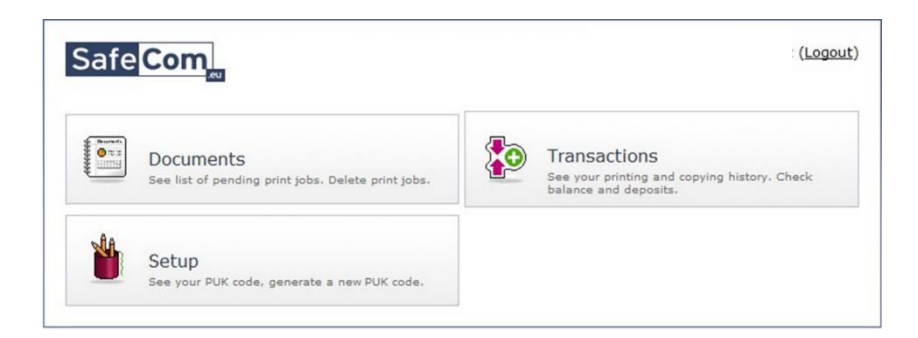

From this screen you can manage your print jobs.

Congratulations, you have successfully set up SafeCom printing on your computer.

| Safe <mark>Com</mark>              |             |               |            | Mnr GN                             | Maritz ( <u>Logou</u> |
|------------------------------------|-------------|---------------|------------|------------------------------------|-----------------------|
| Iome   <u>Documents</u>   Transact | ions   Setu | цр            |            |                                    |                       |
| STB Charging Scheme                |             |               |            | •                                  |                       |
| <u>Delete Retain Unretain</u>      |             |               |            |                                    | Refresh list          |
| 🔁 Price Document name P            | ages Ge     | nerated       | Paper size | Driver name                        | Retained              |
| ■ 0.30 	Test Page 1                | 10<br>00    | -08-20<br>:48 | A4         | HP Universal Printing PCL 5 (v5.1) | no                    |
| <u>Delete Retain Unretain</u>      |             |               |            |                                    | Refresh list          |